# SINOTION Frequently asked Questions

Realization of a torque coupling with SIMOTION / SINAMICS

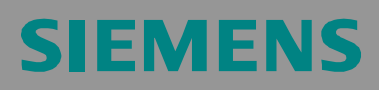

We reserve the right to make technical changes to this product.

#### Copyright

Reproduction, transmission, or use of this document or its contents is not permitted without express written authority. Offenders will be liable for damages. All rights, including rights created by patent grant or registration or a utility model or design, are reserved.

### **General Notes**

**Note** The standard applications are not binding and do not claim to be complete regarding the circuits shown, equipping, and any eventuality. The standard applications do not represent customer-specific solutions. They are only intended to provide support for typical applications. You are responsible in ensuring that the de-scribed products are correctly used. These standard applications do not relieve you of the responsibility in safely and professionally using, installing, operating and servicing equipment. When using these standard applications, you recognize that Siemens cannot be made liable for any damage/claims beyond the liability clause described. We reserve the right to make changes to these standard applications at any time without prior notice. If there are any deviations between the recommendations provided in these standard applications and other Siemens publications - e.g. Catalogs - then the contents of the other documents have priority.

#### Warranty, liability, and support

We do not accept any liability for the information contained in this document.

Any claims against us - based on whatever legal reason - resulting from the use of the examples, information, programs, engineering and performance data etc., described in this standard application shall be excluded. Such an exclusion shall not apply in the case of mandatory liability, e.g. under the German Product Liability Act ("Produkthaftungsgesetz"), in case of intent, gross negligence, or injury of life, body or health, guarantee for the quality of a product, fraudulent concealment of a deficiency or breach of a condition which goes to the root of the contract ("wesentliche Vertragspflichten"). However, claims arising from a breach of a condition which goes to the root of the foreseeable damage which is intrinsic to the contract, unless caused by intent or gross negligence or based on mandatory liability for injury of life, body or health The above provisions does not imply a change in the burden of proof to your detriment.

Copyright © 2008-2014 Siemens AG. It is not permissible to transfer or copy these standard applications or excerpts of them without first having prior authorization from Siemens in writing.

For questions regarding this application, please contact us at the following e-mail address:

mailto:tech.team.motioncontrol@siemens.com

#### **Qualified personnel**

In the sense of this documentation, qualified personnel are those who are knowledgeable and qualified to mount/install, commission, operate and service/maintain the products, which are to be used. He or she must have the appropriate qualifications to carry-out these activities

e.g.:

- Trained and authorized to energize and de-energize, ground and tag circuits and equipment according to applicable safety standards.
- Trained or instructed according to the latest safety standards in the care and use of the appropriate safety equipment.
- Trained in rendering first aid.

There is no explicit warning information in this documentation. However, reference is made to warning information and instructions in the Operating Instructions for the particular product.

#### Reference regarding export codes

AL: N ECCN: N

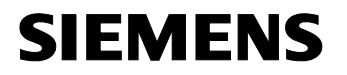

Torque Coupling with SIMOTION / SINAMICS

### Table of content

| 1        | Question                                                 | 7  |
|----------|----------------------------------------------------------|----|
| 2        | Solution                                                 | 7  |
| 2.1      | Basics                                                   | 7  |
| 2.2      | Functionality of the solution                            | 7  |
| 2.3      | Requirements                                             | 8  |
| 2.4      | Preparation                                              | 8  |
| 2.5      | Implementation of the torque coupling by use of a script | 9  |
| 2.6      | Axes with different reference torques                    | 13 |
| 2.7      | Monitoring of the speed deviation between the two axes   | 13 |
| Appendix |                                                          | 14 |
| 3        | Revision                                                 | 14 |
| 4        | Literature index                                         | 14 |
| 5        | Contact partner                                          | 15 |

#### Copyright © Siemens AG 2008-2014 All rights reserved

1

### Question

This FAQ describes the possibility of how to operate two SINAMICS axes in one torque coupling on a drive level by a higher-level SIMOTION master.

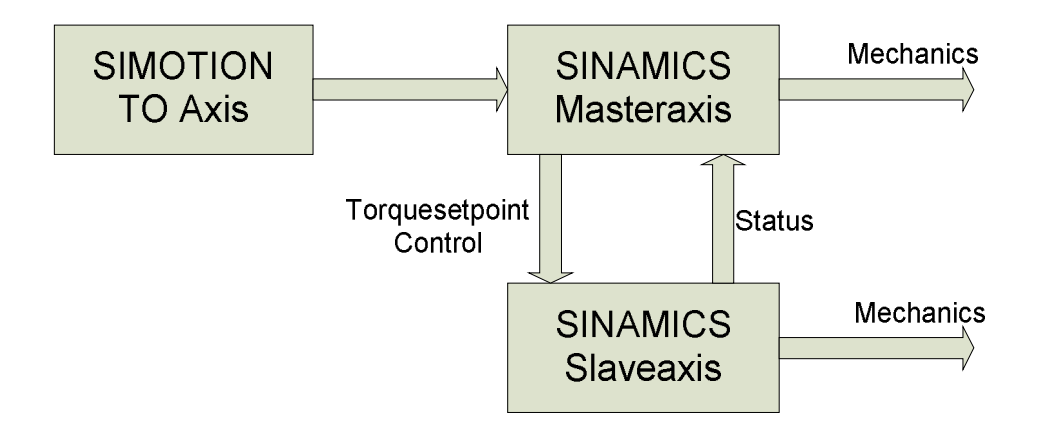

### 2 Solution

In the following, the SINAMICS drives are called master axis and slave axis.

#### 2.1 Basics

For this proposed torque coupling, the master axis is parameterized as a speedcontrolled drive and the slave axis as a torque-controlled drive. The drive in the torque control gets the torque set point from the speed controller of the master.

So both drives receive the same torque set point.

#### 2.2 Functionality of the solution

- Interconnection of the torque set point of the master axis to the torque set point of the slave axis.
- Scaling of the force distribution between both axes.
- Starting interlock of the axis. The *master axis* is only switched on if the slave axis has also been switched on successfully. This ensures that always both axes are ready for operation.
- Disconnection of both axes in case of a deviation between master and slave axis concerning the actual speed value.
- An error acknowledgement on the *master axis* causes automatically an error acknowledgement on the slave axis.

Torque Coupling with SIMOTION / SINAMICS

#### 2.3 Requirements

If SIMOTION V4.2 or higher is used the symbolic assignment has to be deactivated first.

#### 2.4 Preparation

- Configure both axes on the SINAMICS as speed-controlled drives.
- Create a standard telegram on the master axis, e.g. telegram 105, as a communication to SIMOTION. The slave axis does not require any communication to SIMOTION.
- Assign the *master axis* to the SINAMICS of the corresponding SIMOTION axis.

Copyright © Siemens AG 2008-2014 All rights reserved

Torque Coupling with SIMOTION / SINAMICS

#### Copyright © Siemens AG 2008-2014 All rights reserved

2.5

### Implementation of the torque coupling by use of a script

To make it easier to use this application sample, two script files are attached to this FAQ, which can be copied to the SINAMICS via the import function.

#### Insert script folder

Click the right mouse button onto the drive object which is the master of the torque coupling. In the context menu select *Expert* and then select *Insert script folder*.

| SIMOTION SCOUT - TorqueCoup                                                                                                    | ling                                                                                                    |   |                                                                         |
|----------------------------------------------------------------------------------------------------|----------------------------------------------------------------------------------------------------|---|-------------------------------------------------------------------------|
| Project Edit Paste Target system                                                                                                    | m View Options Window Help                                                                                                    |   |                                                                         |
|                                                                                                    |                                                                                                    | 塭 | <u>*************************************</u>                            |
| TorqueCoupling TorqueCoupling Insert SIMOTION devi Torque Signature Insert single drive unit Torque Signature Signature Signa | Insert new object<br>Configuration<br>Expert list<br>Cut<br>Copy<br>Paste<br>Delete<br>Rename                                             | • |                                                                         |
| TECHNOLOGY     PROGRAMS     PROGRAMS     SINAMICS_Integra     Overview     Overview     Overview     Overview     Overview     Inpuloutput     Infeeds     Input/output     Encoder     Drives     Insert drive     Insert drive                                                                                                    | Expert Drive navigator Control logic Open-loop/closed-loop control Functions Messages and monitoring Communication Diagnostics Properties | • | Insert script folder<br>Import object<br>Save project and export object |

Repeat this step on the slave axis.

#### Torque Coupling with SIMOTION / SINAMICS

#### Import script

Now, click the right mouse key on the folder *SCRIPTS*, select *Export/import* and then *ASCII import*... Then select the script file *Master.txt*.

Figure 2-2: Insert script

| 🚟 SIMOTION SCOUT - TorqueCoup                                                                                                    | oling                                                            |                                         |
|----------------------------------------------------------------------------------------------------|------------------------------------------------------------------|-----------------------------------------|
| Project Edit Paste Target syste                                                                                                    | m View Options Windo                                             | v Help                                  |
|                                                                                                    | <u> </u>                                                         | X   X                                   |
| Configurat     Expert list     Drive navig     Control log     Open-loop     Security     Messages a     Commissio     Commissio     Communic     Scripts | ion  jator jic /closed-loop contre and monitoring pning cation s |                                         |
| E-Slaveaxis                                                                                                    | Insert new object   Insert folder                                |                                         |
| > Expert I<br>> Expert I<br>> Control<br>> Control                                                                                                    | Cut<br>Copy<br>Paste                                             |                                         |
| E → Functio<br>E → Messag                                                                                                    | Delete                                                           |                                         |
| E-> Commi                                                                                                    | Export/import                                                    | Import folders/objects                  |
| > Communi                                                                                                    | ation                                                            | ASCII import                            |
| ⊕ → ≫ Diagnostics     ⊕ → CRIPTS                                                                                                    |                                                                  | Save project and export folder contents |
| 🕀 🫅 Documentation                                                                                                    |                                                                  |                                         |

Repeat this step on the slave axis with the script file Slave.txt.

Copyright © Siemens AG 2008-2014 All rights reserved

#### Torque Coupling with SIMOTION / SINAMICS

#### Execute script

Open the script folder on the master axis. After a right mouse click on the master script, select "Accept and execute" in the context menu.

Figure 2-3: Execute script

| SIMOTION SCOUT - TorqueCouplin                                                                                                    | Ig                            |
|----------------------------------------------------------------------------------------------------|-------------------------------|
| Project Edit Paste Target system                                                                                                    | View Options Window Help      |
|                                                                                                    |                               |
| Open-loop/cl     Scription     Scription     Scriptio | Insed-loop contre             |
| □ ··· 🗃 Vrdster<br>□ ··· 😭 Slaveaxis<br>···· S Configura<br>···· > Expert list<br>···· > Drive navio<br>···· > Control lo                                                                                                    | Open<br>Cut<br>Copy<br>Paste  |
| Open-loop     Sunctions     Messages                                                                                                    | Delete<br>Rename              |
| E Commissi                                                                                                    | Accept and execute            |
| > Communi                                                                                                    | ASCII export                  |
| Diagnostic     SCRIPTS     Insert s                                                                                                    | Expert<br>Know-how protection |
| B-     Ibranics     Ibranics                                                                                                    | Print<br>Print preview        |
|                                                                                                    | Properties                    |

The following input box dialog asks you to enter the name of the slave axis. Please enter the name and confirm your entry with *OK*.

Figure 2-4 Entering drive names

| Name of SINAMICS slave drive axis                      | <b>.</b> |
|--------------------------------------------------------|----------|
| Please enter the name of the SINAMICS slave drive axis | Cancel   |
| Slaveaxis                                              |          |

Torque Coupling with SIMOTION / SINAMICS

When the master script is finished, all interconnections on the *master axis*, which are necessary for the torque coupling, are made.

Now run the script *slave* on the slave axis. You are also asked to enter the name of the *master axis*.

| NOTICE | <b>CE</b> The master script changes the telegram parameterization of the master axis to <i>free telegram parameterization</i> .                                                                                                    |  |
|--------|----------------------------------------------------------------------------------------------------|--|
|        | An enabling via <i>ON/OFF 1</i> ensures that the master axis is only connected when the slave axis has been connected successfully before. If you made a reset to the standard telegram, this protection would not be possible any more. |  |
|        |                                                                                                    |  |
| NOTICE | The slave script switches the control mode of the slave axis from closed-<br>loop speed control to torque control by changing p1501.                                                                                                    |  |

Torque Coupling with SIMOTION / SINAMICS

#### 2.6 Axes with different reference torques

Usually, the function of the torque coupling assumes that both motors are of the same construction and the charge is uniformly distributed among the drives.

In case of reference torques of the motors are not the same or a uniform distribution of the charge among the two drives is not possible, this can be compensated by a scaling factor. On the slave axis, the scaling factor is connected to the parameter p2900 and can be adapted via the parameter p2900 on the master axis.

### 2.7 Monitoring of the speed deviation between the two axes

The maximum admissible speed deviation is adjusted on the slave axis in the speed threshold 4 (parameter p2163). The monitoring of the actual speed value of the slave axis referred to the master axis makes it possible to recognize an overspeed of the slave axis.

In the event of an error in the speed deviation, an external malfunction alarm is triggered on both axes due to security reasons so that both drives will be stopped.

Torque Coupling with SIMOTION / SINAMICS

#### Copyright © Siemens AG 2008-2014 All rights reserved

### Revision

Appendix

3

Table 3-1: Revision/authors

| Version | Date/Revision                                                 |
|---------|---------------------------------------------------------------|
| V1.0    | 15.08.2008 / Creation                                         |
| V1.1    | 11.04.2012 / Requirements<br>regarding symbolic<br>assignment |
| V1.2    | 24.06.2014 / Switch to torque control                         |

### 4 Literature index

#### Literature indications

Of course, this list is not complete, but only reflects a selection of appropriate literature.

Table 4-1: Literature

|     | Subject               | Title                                                    |
|-----|-----------------------|----------------------------------------------------------|
| /1/ | Product documentation | D4x5-2 Commissioning and Hardware Installation<br>Manual |
| /2/ | Product documentation | SINAMICS S120 Commissioning Manual                       |

Torque Coupling with SIMOTION / SINAMICS

Copyright © Siemens AG 2008-2014 All rights reserved

5

### **Contact partner**

Application center

SIEMENS

Siemens AG Industry Sector I DT MC Frauenauracher Str. 80 91056 Erlangen, Germany mailto:tech.team.motioncontrol@siemens.com